REX-PCI56C マニュアル補足事項

ラトックシステム株式会社

2004年9月

このたびは、REX-PCI56C 56Kbps DATA/14,4Kbps FAX modem PCI Cardをご愛顧頂きまして誠にありがとう ございます。

Windows XP ServicePack2 は従来のWindows XP と認識方法や画面が異なります。以下に追加箇所を記載 致しますので、併せてご参照ください。

1. Windows XP ServicePack2 のインストール

<u>1-1. ドライバのインストール</u>

パソコンを立ち上げると、自動で、OS標準のドライバがインストールされます。(インストール画面は表示 されません。また添付の CD-ROM は使用しません。)

<u>1-2. インストールの確認とモデムとの通信</u>

 1.「スタート」「コントロールパネル」
「パフォーマンスとメンテナンス」「シス テム」をクリックします。「ハードウェア」
タブを選び、「デバイスマネージャ」をク リックします。

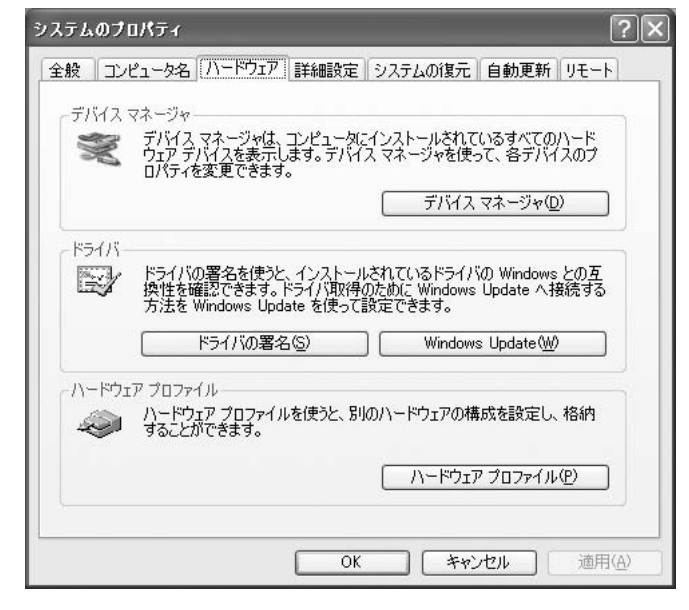

2.「モデム」の「+」をクリックして 「SoftV92 Data Fax Modem」が登録されて いることを確認し、「SoftV92 Data Fax Modem」をダブルクリックすると次頁の画 面を表示します。

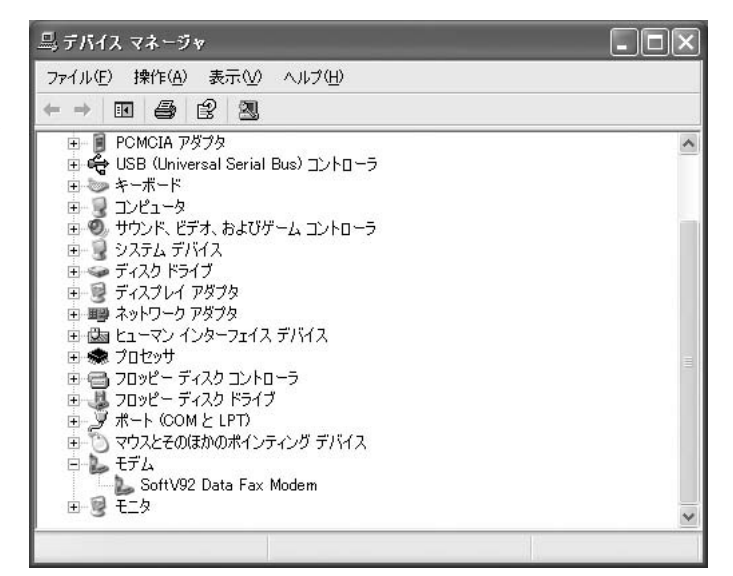

3.「SoftV92 Data Fax Modemのプロパ ティ」画面にて「このデバイスは正常に 動作しています」と表示されているのを 確認します。次に「診断」タブをクリッ クしてください。

| と モデム 診断                                                  | 詳細設定 ドライバ 詳細 リソース 電                                    | 源の管理                 |
|-----------------------------------------------------------|--------------------------------------------------------|----------------------|
| SoftV92 Data                                              | a Fax Modem                                            |                      |
| デバイスの種类                                                   | 頁: モデム                                                 |                      |
| 製造元                                                       | СХТ                                                    |                      |
| 場所:                                                       | PCI Slot 2 (PCI バス 2, デバイス 1                           | 0, 機能 0)             |
| デバイスの状態―――                                                |                                                        |                      |
| このデバイスは正常に                                                | 助作しています。                                               |                      |
|                                                           |                                                        | 0                    |
| このデバイスに問題がれ<br>シューティングを開始し                                | ある場合は、[トラブルシューティング] をクリック!<br>てください。                   | ンてトラブル               |
| このデバイスに問題がれ<br>シューティングを開始し                                | ある場合は、 [トラブルシューティング] をクリックしてください。                      | JCトラブル               |
| このデバイス(2問題が)<br>シューティングを開始し                               | ある場合は、「トラブルシューティング」をクリックしてください。<br>「トラブルシューティング」をクリックし | ってトラブル<br>-ティング①     |
| このデバイスに問題が<br>シューティングを開始し<br>ドイスの使用状況(型):                 | ある場合は、「トラブルシューティング」をクリックしてください。<br>「トラブルシュー            | ってトラブル<br>-<br>ティング① |
| このデバイスに問題が<br>シューティングを開始し<br>ドイスの使用状況(①):<br>のデバイスを使う (有対 | ある場合は、[トラブルシューティング] をクリックし<br>てください。<br>トラブルシュー<br>)   | ってトラブル<br>-ティング①     |

4.「モデムの照会」を選び、以下の画面 に変わるのを確認します。「OK」をクリッ クして処理を終了してください。

| 役 モデム 話     | 浙 詳細設定 ドライバ 詳細 リ                   | ソース「電源の管理」  |
|-------------|------------------------------------|-------------|
| デム情報        |                                    |             |
| フィールド       | 値                                  |             |
| ו ⊽דלא−ו    | PCI¥VEN_14F1&DEV_2F00&SUBSYS_2     | 200014F1&RI |
|             |                                    |             |
| 910         |                                    | >           |
|             |                                    |             |
| コマンド        | 応答                                 | ~           |
| ATQOV1E0    | 成功<br>+GMM Soft\/02 Data Eav Modem |             |
| AT+FCLASS=? | 0,1                                | ~           |
| 17#010_0    | コーハ. レッキャール、 1 キャクティッキャー /         | >           |
|             |                                    |             |
|             | してもテムの見                            |             |
| טלנ         |                                    |             |
| ] ログに追加(L)  |                                    | の表示──       |
|             |                                    |             |
|             |                                    |             |
|             |                                    | OK キャンセル    |
|             |                                    |             |

<補足>

「電源の管理」画面を表示します。スタンバ イからモデム経由で復帰させる場合は、 「このデバイスで、コンピュータのスタン バイ状態を解除できるようにする」に チェックを入れてください。 ただし、パソコンによっては復帰出来ない 場合があります。

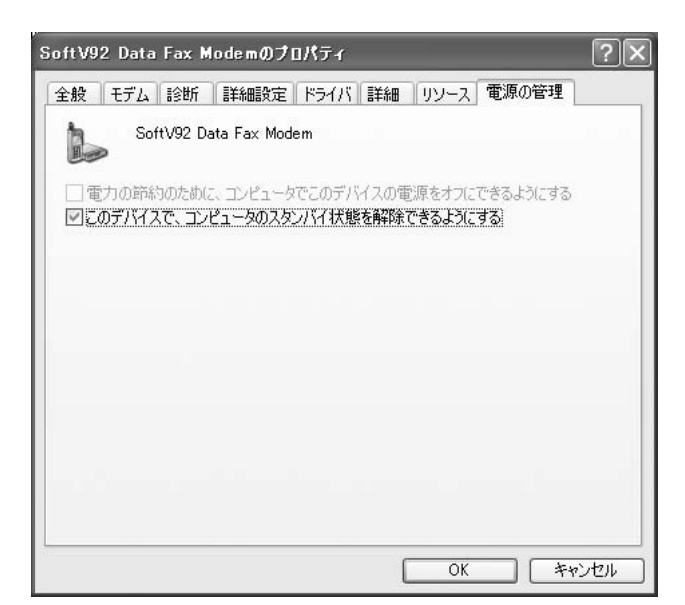